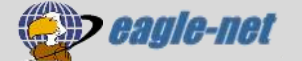

## バンドステアリング設定解除手順(WSR-1500AX2S)

ルーター(WSR-1500AX2S)の標準設定では、Wi-Fi接続帯域を最適なものに自動切替する「バンドステアリング機能」が<mark>有効</mark>になっています。

お部屋の環境や接続端末の相性によっては、無効にした方が安定する場合があります。Wi-Fiが不安定 な場合は無効に切り替えてご利用ください。

## Step1 ルーターの設定画面を開く

① LANケーブルで、パソコンとルーターを<mark>有線</mark>接続してください。

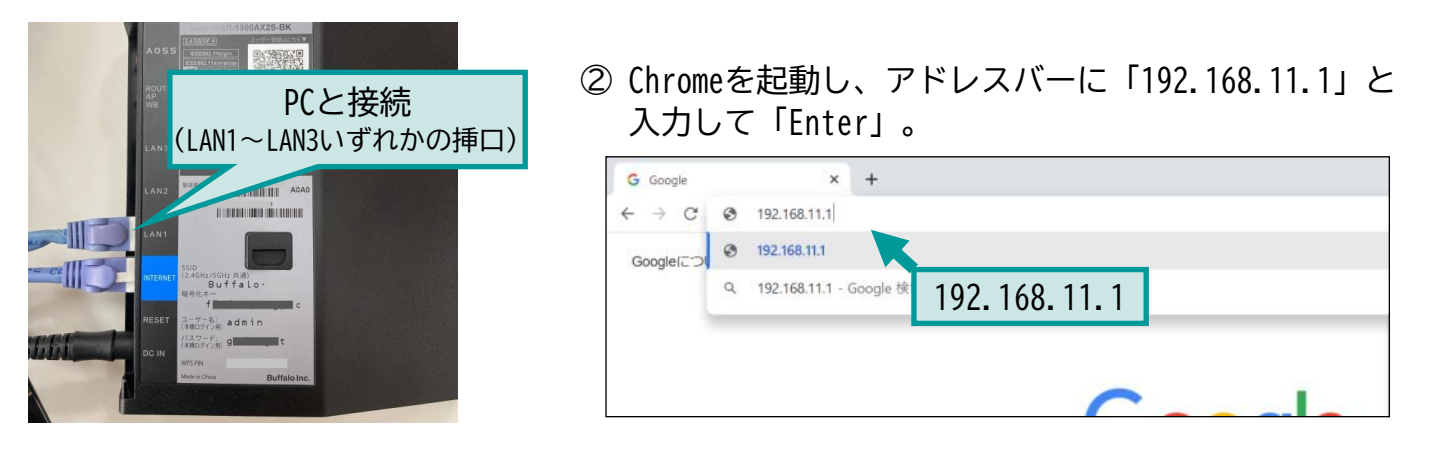

③ ログイン画面が表示されます。

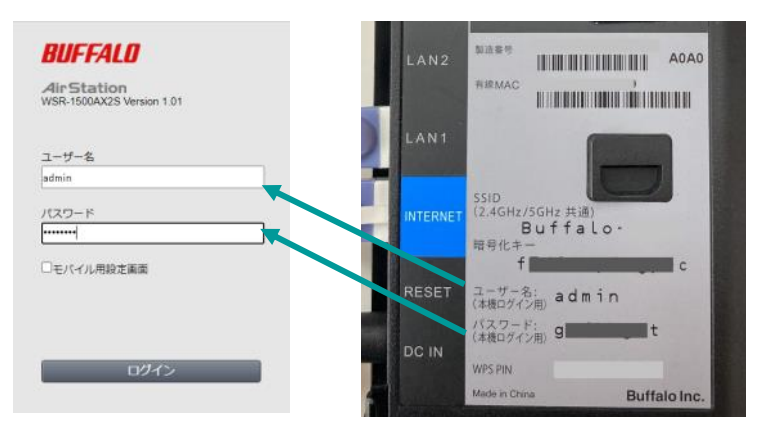

端末に記載されている「ユーザー名」 「パスワード」を入力して「ログイン」 をクリックしてください。

Step2 バンドステアリングの設定を解除する

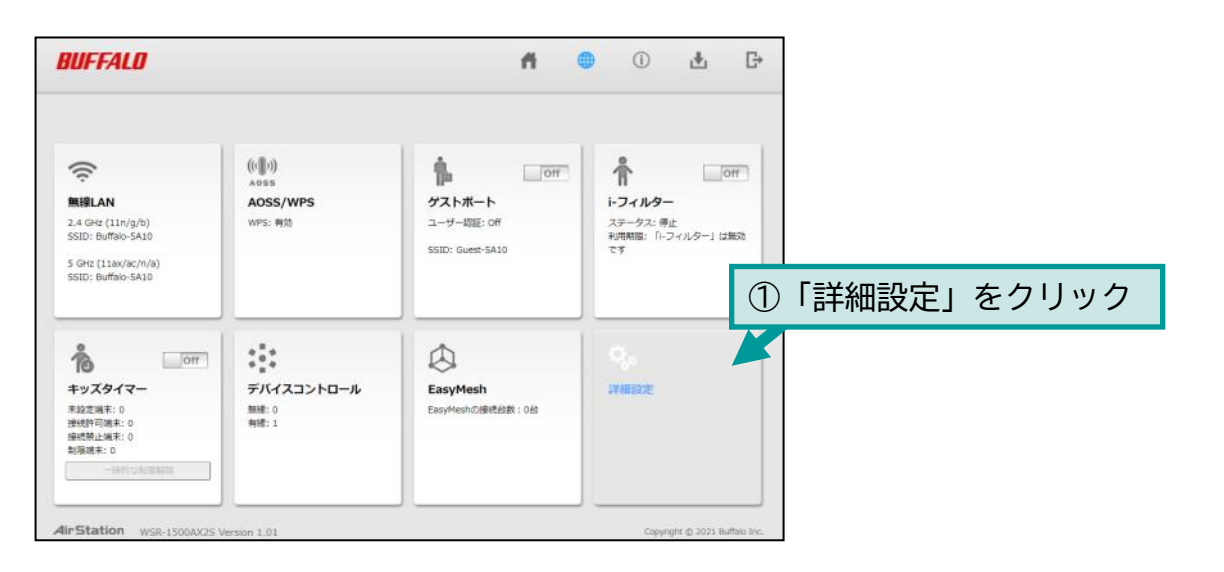

| BUFFALO              |                     | f 🛑 🛈 🛃 🗗                                                                    |
|----------------------|---------------------|------------------------------------------------------------------------------|
| 毎娘設守」クロッ             | 4                   | 44+                                                                          |
|                      | 2.4 GHz/5 GHz共通SSID | ④「使用する」チェック外す                                                                |
| 無線設定                 | SSID1               |                                                                              |
| 2.4. CUa (11a /a /b) | SSID1               | □使用する                                                                        |
| 5 GHz (11ax/ac/n/a)  | SSID                | <ul> <li>エアステーションのMACアドレスを設定 (Buffalo-5A10)</li> <li>値を入力:</li> </ul>        |
| バンドステアリングLite        | 無線の認証               | WPA2 Personal                                                                |
| TasyMach             | 無線の暗号化              | AES V                                                                        |
| EasyMesh             | WPA-PSK(事前共有キー)     | f i i i i i i i i i i i i i i i i i i i                                      |
| -<br>バンドステアリン        | グ<br>Key更新間隔        | ◎ ☆ ⑥ 「伂田オス」 チェック处オ                                                          |
| Lite」 クリック           | SSID2               |                                                                              |
| MACアクセス制限            | SSID2               | □使用する                                                                        |
| マルチキャスト制御            | SSID                | <ul> <li>エアステーションのMACアドレスを設定 (Buffalo-5A10-WPA3)</li> <li>○ 値を入力:</li> </ul> |
| ゲストポート               | 無線の認証               | WPA3 Personal V                                                              |
| 無線引っ越し機能             | 無線の暗号化              | AES V                                                                        |
| セキュリティー              | WPA-PSK(事前共有キー)     | (6)設定」クリ                                                                     |
| アプリケーション             | Key更新間隔             | 0 分                                                                          |
| 管理                   |                     | 設定                                                                           |
| ステータス                |                     |                                                                              |

以上で設定完了です。

## Step3 アクセスポイントを確認してWi-Fi接続する

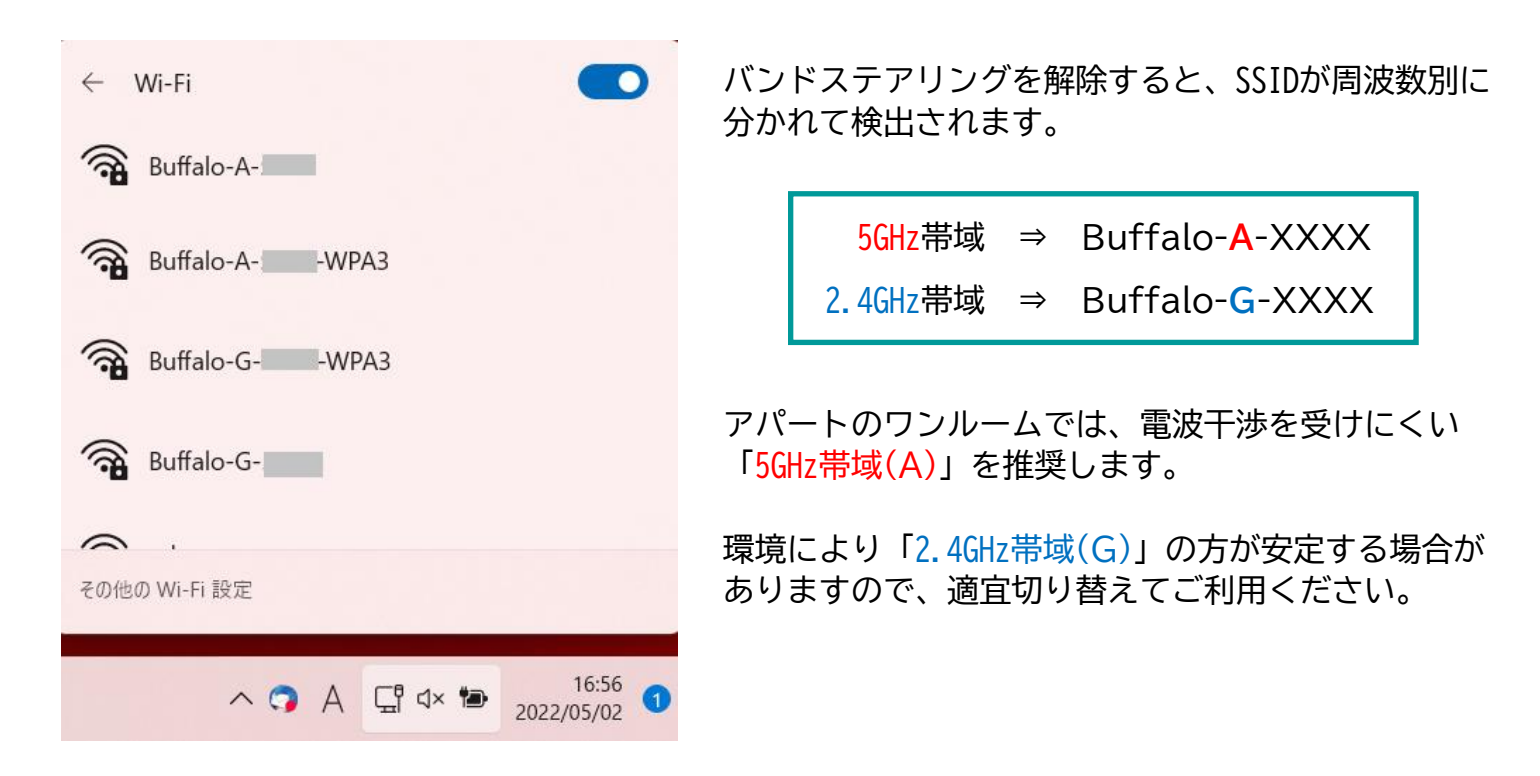

標準設定では5GHz帯域は速度重視の設定になっています。 安定性重視に設定変更する操作をご案内します。必要に応じてお試しください。

| BUFFALD                                                                           |                                                | ń                                                | 🔵 🛈 🛃 G                                                  |                  |             |           |             |              |              |
|-----------------------------------------------------------------------------------|------------------------------------------------|--------------------------------------------------|----------------------------------------------------------|------------------|-------------|-----------|-------------|--------------|--------------|
| A Gre (11n/g/b)<br>SSID: Buffalo-SA10<br>SSID: Buffalo-SA10<br>SSID: Buffalo-SA10 | (((∎)))<br>∧055<br><b>AOSS/WPS</b><br>₩F3: ₩30 | <b>ウストボート</b><br>ユーザー閲覧: off<br>SSID: Guest-SA10 |                                                          | ①「詳細             | 設定」         | をクリ       | ック          |              |              |
|                                                                                   | ***<br>**<br>デバイスコントロール<br>新統: 0<br>新統: 1      | රට<br>EasyMesh<br>EasyMesh වැමැඳිසිනි : රස්      | C.                                                       |                  |             |           |             |              |              |
| AirStation WSR-1500AU2S V                                                         | Version 1.01                                   |                                                  | Copyright († 2025 Buillion Inv                           | <u></u>          | 4           |           | (i)         | ı <b>↓</b> , | G            |
| 〕「無線設定」                                                                           | クリック                                           | 1                                                |                                                          |                  |             |           |             |              | <b>∢∢</b> He |
| Internet                                                                          |                                                | 【基本設定] FasyMe                                    | sh機能を使用中は                                                | 2.4GHzと5GI       | Hzを無効       | にするこ      | トはできます      | +6.          |              |
| LAN                                                                               |                                                | 無線機能                                             | 使用する                                                     | (4               | )帯域         | を [57     | 3Mbps…      | ・」の词         | ま度           |
| 無線設定<br>2.4 GHz (11                                                               | .n/g/b)                                        | 無線チャンネル                                          | 1動<br>DESSNの場合 気急                                        | ▼ (現<br>(一位一等)   | に変          | 更する       | )           | ]            | _/~          |
| 5 GHz (11a)                                                                       | x/ac/n/a)                                      | 倍速モード 帯                                          | 域: 573 Mbps (40 MI                                       | Hz) V (Curren    | t: 40 MHz ) |           | NUIZZCI     | 101.9        |              |
| パンドステア                                                                            | "リングLite                                       | ANY接続                                            | 許<br>1201 Mbps (80 M<br>573 Mbps (40 M<br>286 Mbps (20 M | MHz)<br>Hz)      |             |           |             |              |              |
| )<br>5)「5GHz…」を                                                                   | マリック                                           | SSID1                                            | 200 Mbps (20 M                                           | 112)             |             |           |             |              |              |
| WPS                                                                               |                                                | SSID1                                            | ☑ 使用す                                                    | a                |             |           |             |              |              |
| AOSS                                                                              |                                                | 隔離機能                                             | □使用す                                                     | ວ (              | 5 下1        | こスク[      | コール         |              |              |
| MACアクセン                                                                           | て制限                                            | SSID                                             | <ul> <li>エアス</li> <li>値を入</li> </ul>                     | くテーションのM/<br>、力: | ACYPUX      | を設走 (Buff | alo-A-5A10) |              |              |
|                                                                                   | L multin                                       | 無線の認証                                            | WPA2 P                                                   | ersonal 🗸        |             |           |             |              |              |

|                 | 002.1117079937   | □ 使用 9 つ |                               |
|-----------------|------------------|----------|-------------------------------|
|                 | DTIM Period      | 1        |                               |
|                 | プライバシーセパレーター     | □使用する    |                               |
|                 | 送信出力             | 100 % 🗸  | ⑥「設定」クリック                     |
|                 | 802.11ax MU-MIMO | ☑ 使用する   |                               |
|                 |                  |          | 設定                            |
|                 | rion 1.01        |          | Copyright @ 2021 Buffalo Inc. |
| W3K-1300AA23 VE | 3 21011 1101     |          | oppingin () cour buildio the  |

以上で設定完了です。